# La demande en ligne de bourse de collège

# Guide pour l'accompagnement des parents

Ce guide vous présente le déroulement de la demande de bourse en ligne, avec des explications quant aux différentes rubriques que doivent renseigner les parents.

Vous disposerez ainsi de la vision complète du parcours des parents pour faire leur demande en ligne, et leur apporter si nécessaire l'accompagnement dont ils pourraient avoir besoin.

Le déroulement du parcours en ligne :

| La mise à jour<br>La connexion au<br>téléservice<br>demandeur | La récupération<br>des données<br>fiscales | Des questions en<br>fonction des<br>données<br>récupérées | Le récapitulatif<br>de la demande à<br>valider |
|---------------------------------------------------------------|--------------------------------------------|-----------------------------------------------------------|------------------------------------------------|
|---------------------------------------------------------------|--------------------------------------------|-----------------------------------------------------------|------------------------------------------------|

### Nouveautés 2019

- Quel que soit le mode de connexion au téléservice bourse de collège, les données récupérées seront identiques :
- Connexion par France Connect (facilitée voir le guide de connexion)
- Connexion directe par le compte Education nationale (ATEN)

Ainsi le demandeur aura moins de renseignements à compléter dans sa demande.

- Toute modification de situation justifiée entraînant une perte ou diminution de revenus entre 2017 et 2018 sera prise en compte.
- Les parents devaient formuler chaque année une demande de bourse. A la rentrée 2019, un deuxième consentement sera nécessaire pour permettre d'actualiser les données fiscales du demandeur chaque année de la scolarité au collège.

Un guide de connexion sera disponible fin août pour accompagner les parents qui en auraient besoin.

Deux tutoriels vidéo seront mis à la disposition des collèges fin août pour présenter le service aux parents, un pour chaque parcours.

Ils peuvent être installés sur la page d'accueil du site internet du collège.

# 2. Le déroulement de la demande pour les parents

#### La connexion :

Dans la mesure où la demande de bourse de collège peut être présentée par tout responsable de l'élève qui en assume la charge effective, chacun des **représentants légaux** de l'élève peut présenter une demande, mais une seule pourra être retenue.

Article D. 531-6 du code de l'éducation : Il ne peut être déposé qu'une seule demande de bourse par élève.

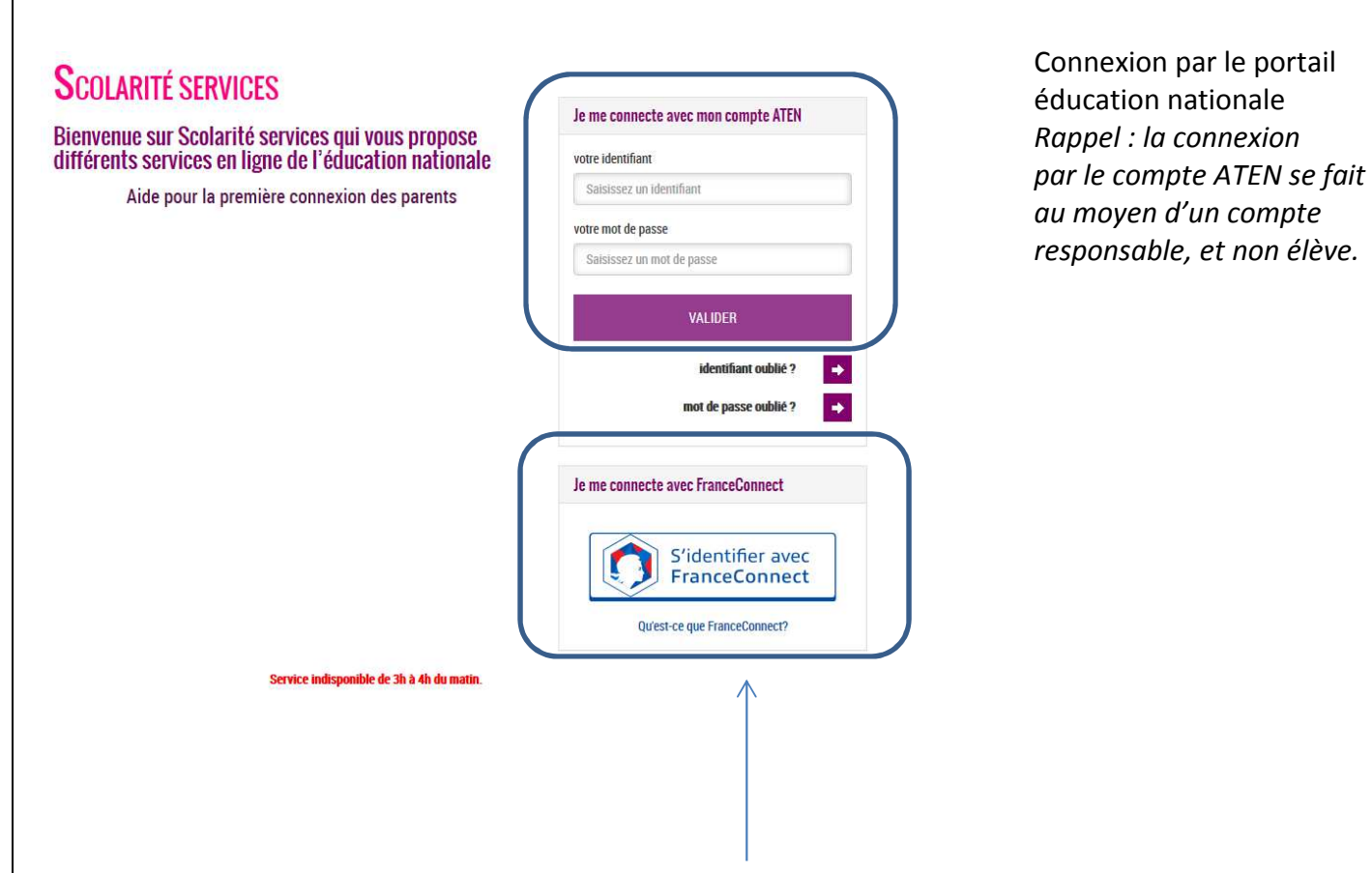

Connexion par France Connect : le parent décide de s'identifier soit par Impots.gouv, soit par La Poste, soit par Ameli, soit par Mobile Connect, soit par la Msa. Après avoir procédé à cette identification en saisissant par exemple son identifiant pour Impots.gouv, il devra saisir les nom et prénom de son enfant, sa date de naissance et choisir l'établissement qu'il fréquente.

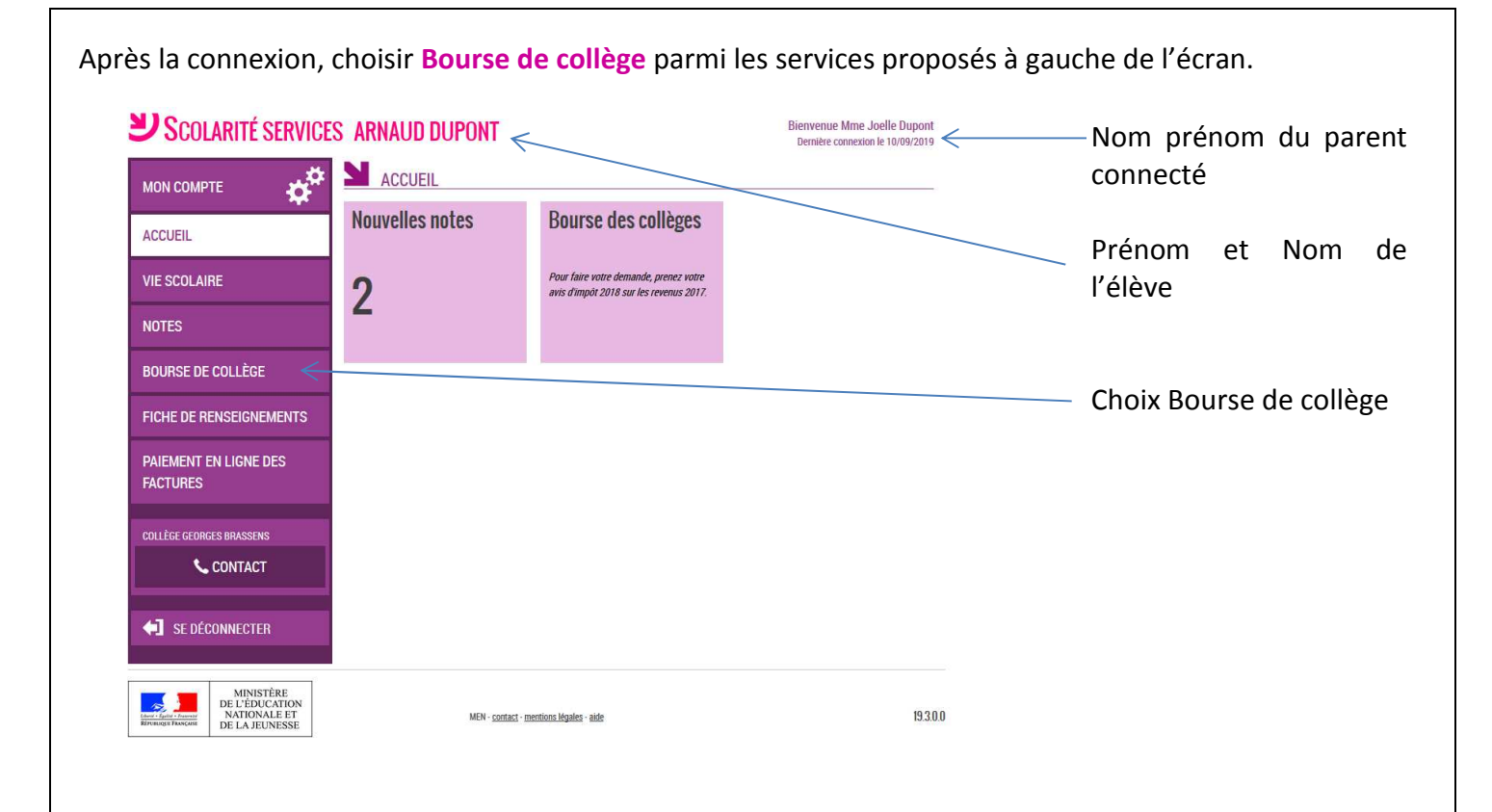

L'écran suivant permet au parent :

 De vérifier les informations connues de l'établissement le concernant

De signaler les modifications
 éventuelles de ces informations par
 l'accès à la Fiche de renseignements

- De faire sa demande de bourse en ligne

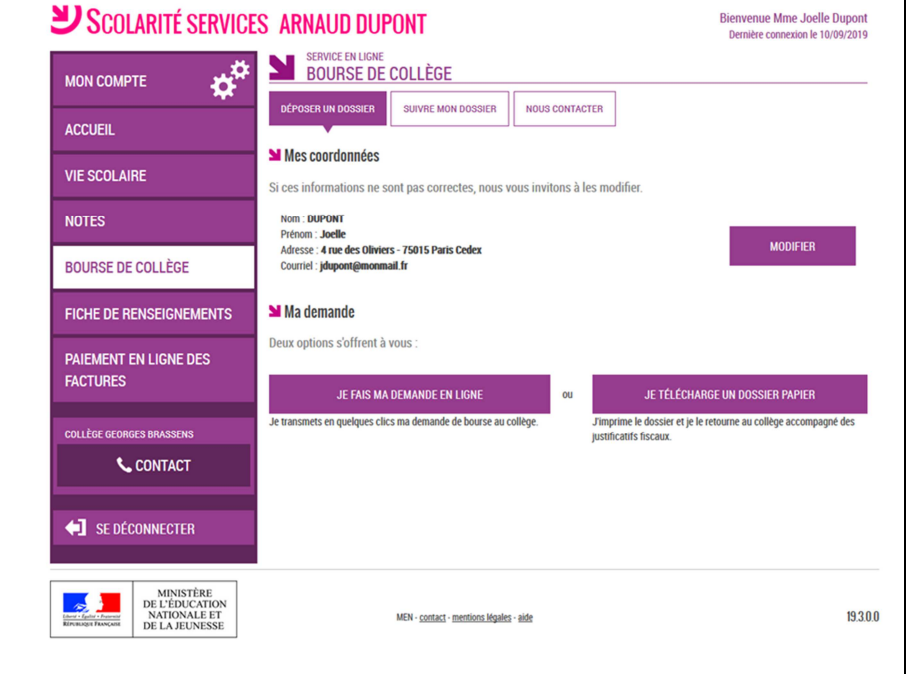

### 3. La mise à jour de la fiche de renseignements

Dès la connexion au téléservice Bourse de collège, le parent visualise, et modifie si nécessaire, une partie des données administratives de son enfant et les siennes.

<u>Remarque</u> : les informations modifiées seront immédiatement intégrées à la demande de bourse. Par contre, l'établissement devra les valider pour leur intégration dans Base élèves (affichage d'alerte à la connexion à Base élèves – voir guide février 2014).

#### 4. Le choix « je télécharge » un dossier papier

Ce choix permet au parent d'éditer le dossier papier avec les renseignements concernant son enfant et lui-même déjà remplis.

Il devra joindre son avis d'imposition 2018 sur les revenus de 2017 et déposer le tout au secrétariat de l'établissement

### 5. Le choix de « je fais ma demande en ligne »

Si les revenus ou la situation personnelle des demandeurs a été modifiée entre 2017 et 2018, ils ont la possibilité de demander la prise en compte des revenus de l'année N-1.

Cocher la case « si mes revenus ont diminué entre 2017 et 2018 parce que ma situation a changé », indiquer le type de changement proposé sur la liste déroulante et renseignez votre numéro fiscal. Toute modification de situation justifiée entraînant une perte ou diminution de revenus sera prise en compte.

#### ➔ Parcours éducation nationale

| <b>Scolarité service</b>                                      | S ARNAUD DUPONT                                                                                                    | Bienvenue Mme Joelle Dupont<br>Dernière connexion le 10/09/2019 |                                                                   |
|---------------------------------------------------------------|----------------------------------------------------------------------------------------------------|-----------------------------------------------------------------|-------------------------------------------------------------------|
| мол сомрте                                                    | BOURSE DE COLLÈGE                                                                                                    |                                                                 |                                                                   |
| ACCUEIL                                                       | DÉPOSER UN DOSSIER         SUIVRE MON DOSSIER         NOUS CONTACTER           Récupération des informations         Informations fiscales         Enfants | Validation                                                      |                                                                   |
| VIE SCOLAIRE                                                  | <ul> <li>Récupération de mes informations fiscales</li> </ul>                                                                                              | aanaanaanaanaanaanaanaa                                         | Lo parent va pouvoir                                              |
| NOTES                                                         | I Je coche la case si mes revenus ont diminué entre 2017 et 2018 parce que ma situation a c                                                                | hangé.                                                          | signaler une modification                                         |
| BOURSE DE COLLÈGE                                             | Si oui, indiquez quel changement *                                                                                                    | <                                                               | de situation qui a                                                |
| FICHE DE RENSEIGNEMENTS                                       | Saisissez ici le numéro fiscal qui Adoption<br>Décès d'un responsable                                                                                      | enus de 2017)                                                   | entraîné une diminution                                           |
| PAIEMENT EN LIGNE DES<br>FACTURES                             | Numéro fiscal *    Séparation  Divorce  Perte d'emploi  Invalidé ou grave maladie d'un responsable  Autor                                                  |                                                                 | de revenus et préciser la nature de la modification.              |
| COLLÈGE GEORGES BRASSENS                                      | (*) Réponses obligatoires                                                                                                    | Indiquez le changement de votre situation.                      |                                                                   |
| CONTACT                                                       |                                                                                                    | Renseignez votre numéro fiscal.                                 |                                                                   |
| SE DÉCONNECTER                                                | ANNU                                                                                                    | LER 🗸 POURSUIVRE                                                |                                                                   |
| MINISTÊRE<br>DE L'ÉDUCATION<br>NATIONALE ET<br>DE LA JEUNESSE | MEN - contact - mentions. légales - aide                                                                                                    | 19300                                                           |                                                                   |
|                                                               |                                                                                                    |                                                                 | Si la situation reste inchangée à cette période, pe pas cocher la |
| Saisissez ici le numéro fiscal qui<br>Numéro fiscal * 🕢       | figure sur votre avis d'impôt <b>2018</b> (sur les revenus de 2017)                                                                                        | <                                                               | case, indiquer le numéro fiscal et<br>cliquer sur «poursuivre ».  |
|                                                               |                                                                                                    |                                                                 |                                                                   |

Service de bourse en ligne –Guide pour l'accompagnement des parents Version 2019

#### → Parcours France Connect

| <b>U</b> SCOLARITÉ SERVICES       | S ARNAUD DUPONT                                                                                                  | Bienvenue Mme Joelle Dupont<br>Dernière connexion le 10/09/2019 |                             |
|-----------------------------------|----------------------------------------------------------------------------------------------------|-----------------------------------------------------------------|-----------------------------|
|                                   | BOURSE DE COLLÈGE                                                                                                |                                                                 |                             |
| ACCUEIL                           | DÉPOSER UN DOSSIER SUIVRE MON DOSSIER NOUS CONTACTER Récupération des informations Informations fiscales Enfants | Validation                                                      | Possibilité de signaler une |
| VIE SCOLAIRE                      | •     •     •     •     N Récupération de mes informations fiscales                                              |                                                                 | modification de situation   |
| NOTES                             | I se coche la case si mes revenus ont diminué entre 2017 et 2018 parce que ma situation a changé.                |                                                                 | qui a entraîné une          |
| BOURSE DE COLLÈGE                 | Si oui, indiquez quel changement *                                                                               |                                                                 | diminution de revenus et    |
| FICHE DE RENSEIGNEMENTS           | (*) Réponses obligatoires                                                                                        |                                                                 | modification Le numéro      |
| PAIEMENT EN LIGNE DES<br>FACTURES | ANNULER                                                                                                    |                                                                 | fiscal n'est pas de         |
| COLLÈGE GEORGES BRASSENS          |                                                                                                    |                                                                 | demandé sur France          |
| S CONTACT                         |                                                                                                    |                                                                 | Connect                     |
| SE DÉCONNECTER                    |                                                                                                    |                                                                 |                             |
| MINISTÈRE                         |                                                                                                    |                                                                 |                             |

# 6. La récupération des données fiscales

Le numéro fiscal sera suffisant pour récupérer les informations fiscales du demandeur.

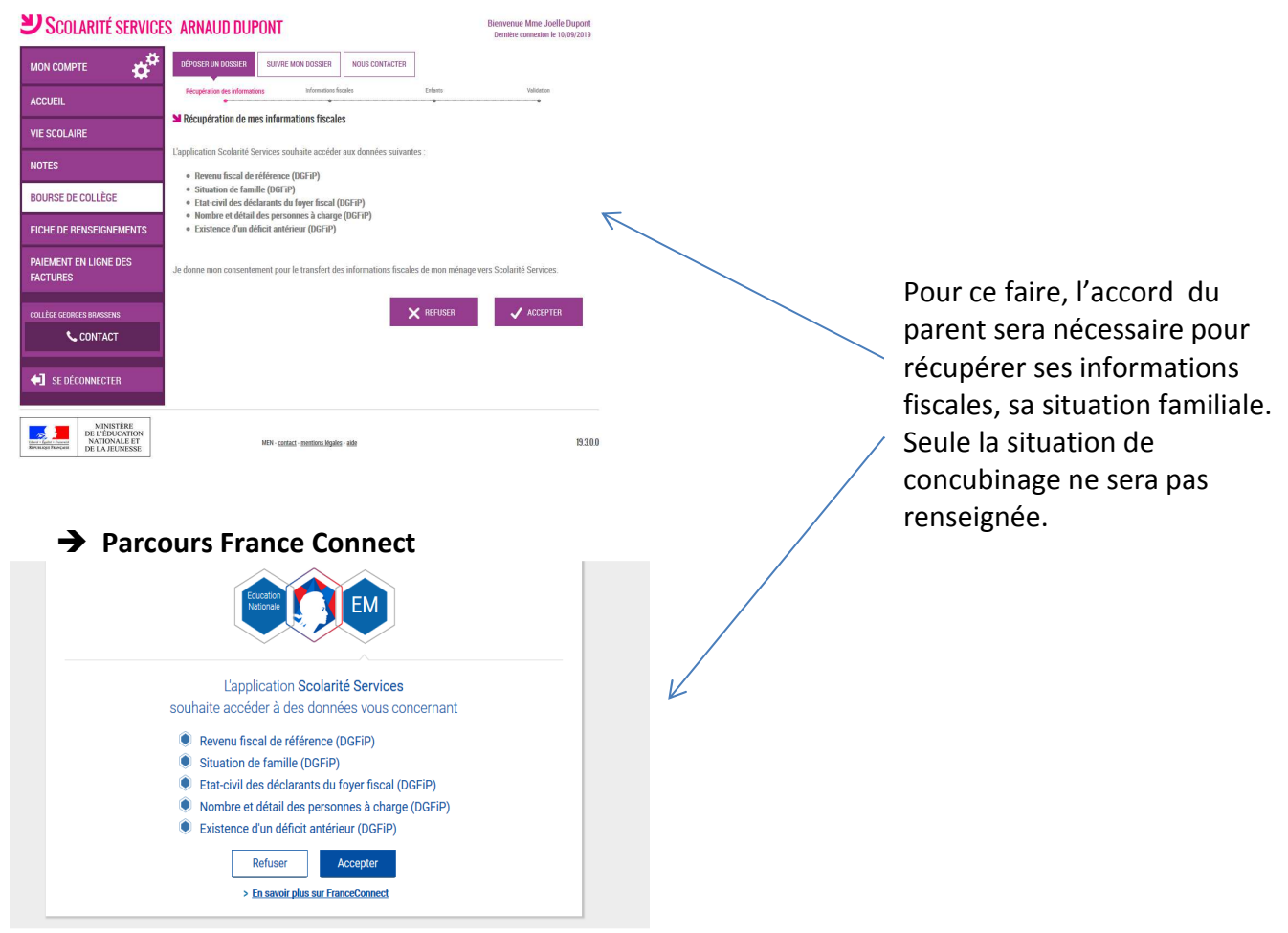

#### ➔ Parcours éducation nationale

### Nouveauté 2019 : Le consentement pluriannuel

Un deuxième consentement sera nécessaire pour permettre d'actualiser les données fiscales du ou des demandeurs chaque année de la scolarité au collège.

| Scolarité service                                             | S ARNAUD DUPONT Bienvenue Mme Joelle Dupo<br>Bentiter commission le 100%/20                                                                                                    | ont<br>019   |                    |
|---------------------------------------------------------------|----------------------------------------------------------------------------------------------------|--------------|--------------------|
|                                                               | DEPOSER UN DOSSIER SUIVRE MON DOSSIER NOUS CONTACTER                                                                                                    |              |                    |
| ACCUEIL                                                       | Receiptation des enformations informations finales informations finales informations                                                                                                    |              | En cas de          |
| VIE SCOLAIRE                                                  | <ul> <li>Recuperation de mes mormations riscares</li> </ul>                                                                                                    |              | consentement       |
| NOTES                                                         | Si une bourse est attribuée à mon entant, je donne mon consentement pour l'actualisation de mes informations fiscales<br>chaque année durant sa scolarité au collège : cliquer sur ACCEPTER. |              |                    |
| BOURSE DE COLLÈGE                                             | Si vous refusez ce consentement, une demande de bourse de collège devra être formulée chaque année.                                                                                          | <            | En cas de refus    |
| FICHE DE RENSEIGNEMENTS                                       |                                                                                                    | <sup>×</sup> | (demande de bourse |
| PAIEMENT EN LIGNE DES<br>Factures                             | X REFUSER ✓ ACCEPTER                                                                                                    |              | de collège à       |
| COLLÈGE GEORGES BRASSENS                                      |                                                                                                    |              | renouveler chaque  |
| CONTACT                                                       |                                                                                                    |              | année)             |
| <b>SE DÉCONNECTER</b>                                         |                                                                                                    |              |                    |
| MINISTÉRE<br>DE L'ÉDUCATION<br>NATIONALE ET<br>DE LA REUNESSE | MON-control institute lighter with 15                                                                                                    | 3380         |                    |

### Récupération des données fiscales par la DGFIP

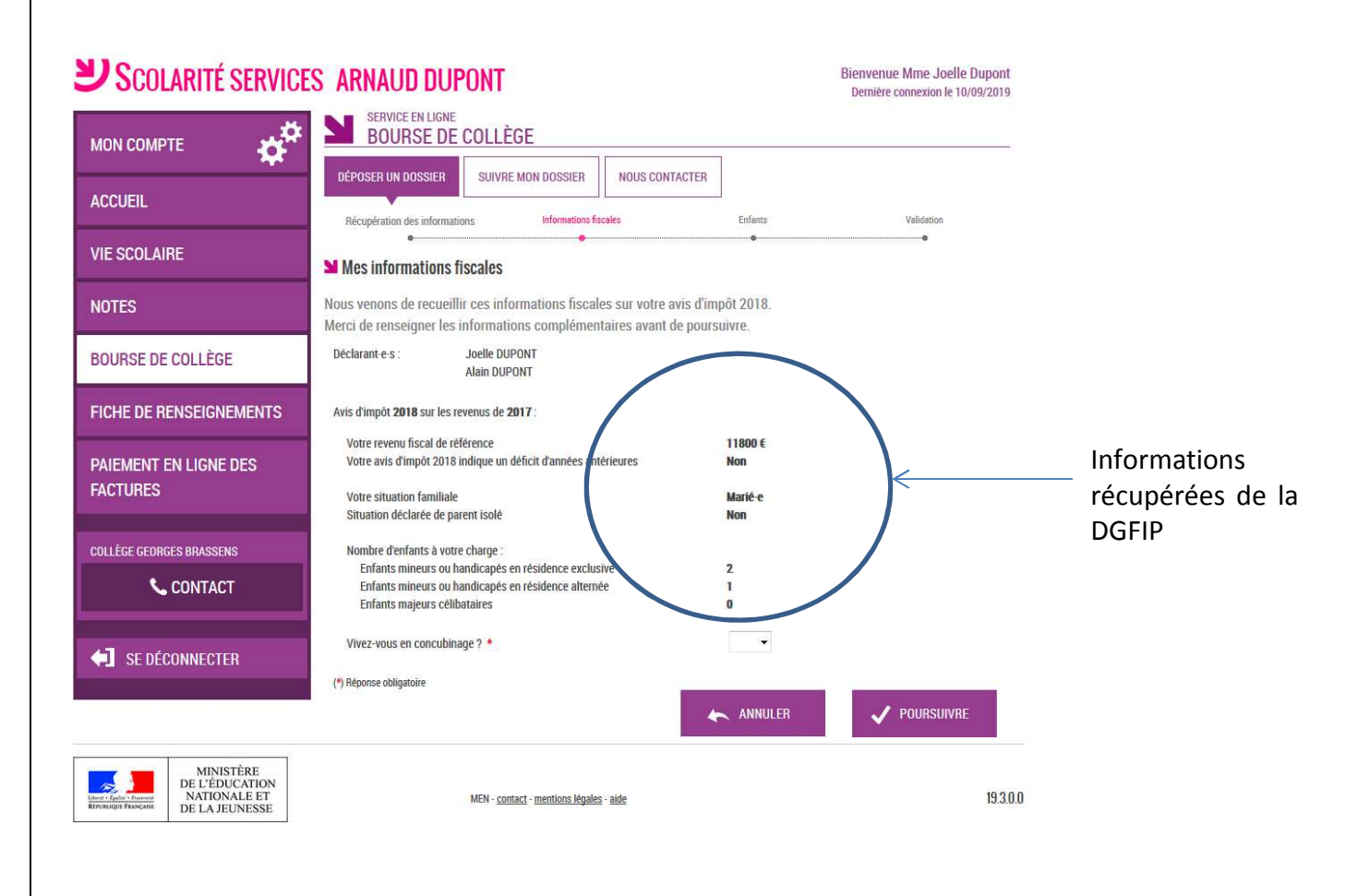

### En cas de concubinage :

Si le parent est en concubinage, il sera nécessaire de le signaler en sélectionnant « oui » sur la liste déroulante à la question « Vivez-vous en concubinage ? ».

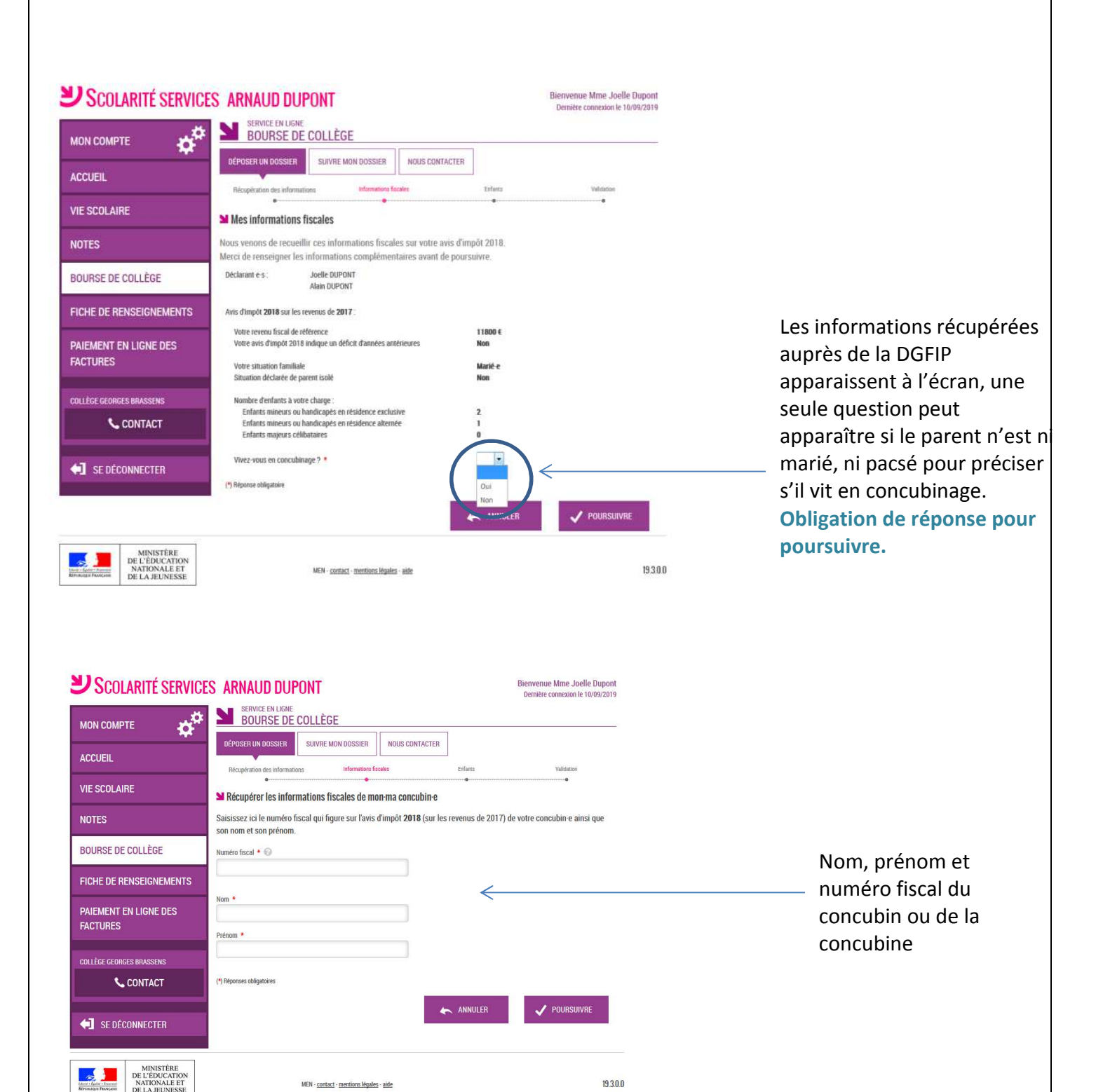

| MON COMPT                                                                                                    | те 🗱                                                                                                    | DÉPOSER UN DOSSIER SUIVRE                                                                                                    | MON DOSSIER NOUS CONTACTER                                                                                                    |                                                                                                    |                                                                                                    |
|----------------------------------------------------------------------------------------------------|----------------------------------------------------------------------------------------------------|----------------------------------------------------------------------------------------------------|----------------------------------------------------------------------------------------------------|----------------------------------------------------------------------------------------------------|----------------------------------------------------------------------------------------------------|
| ACCUEIL                                                                                                    |                                                                                                    | Récupération des informations                                                                                                    | Informations fiscales                                                                                                    | Enfants Validation                                                                                                |                                                                                                    |
| VIE SCOLAIF                                                                                                    | RE                                                                                                    | Récupération des information                                                                                                    | ns fiscales de mon·ma concubin·e                                                                                                    |                                                                                                    |                                                                                                    |
| NOTES                                                                                                    |                                                                                                    | L'application Scolarité Services so                                                                                                    | uhaite accéder aux données suivantes                                                                                                    | 1                                                                                                    |                                                                                                    |
| BOURSE DE                                                                                                    | COLLÈGE                                                                                                    | <ul> <li>Revenu inscar de rererence</li> <li>Situation de famille (DGFiF</li> <li>Etat-civil des déclarants du</li> </ul>                                                                                                    | (DGFIP)<br>?)<br>1 fover fiscal (DGFIP)                                                                                                    |                                                                                                    |                                                                                                    |
| FICHE DE RE                                                                                                    | NSEIGNEMENTS                                                                                                    | Nombre et détail des perso     Existence d'un déficit antéi                                                                                                    | nnes à charge (DGFiP)<br>rieur (DGFiP)                                                                                                    |                                                                                                    |                                                                                                    |
| PAIEMENT E<br>FACTURES                                                                                                    | N LIGNE DES                                                                                                    | Je donne mon consentement pour                                                                                                    | le transfert des informations fiscales o                                                                                                    | le mon ménage vers Scolarité services                                                                             |                                                                                                    |
| COLLÈGE GEORGI                                                                                                    | ES BRASSENS                                                                                                    |                                                                                                    | ×                                                                                                    | REFUSER 🗸 ACCEPTE                                                                                                 | R                                                                                                    |
| <b>◆</b> ] se déc                                                                                                    | ONNECTER                                                                                                    |                                                                                                    |                                                                                                    |                                                                                                    |                                                                                                    |
|                                                                                                    |                                                                                                    |                                                                                                    |                                                                                                    |                                                                                                    |                                                                                                    |
| Libera - Egabia - Ereconar                                                                                                    | MINISTÈRE<br>DE L'ÉDUCATION<br>NATIONALE ET                                                                                                    | MEN - <u>conta</u>                                                                                                    | uct - mentions légales - aide                                                                                                    |                                                                                                    | 19.3.0.0                                                                                                    |
| Com<br>néce<br>et pe                                                                                                    | me pour<br>essaire pou<br>ermettre la                                                                                                    | le demandeur<br>r l'actualisation<br>reconduction d                                                                                                    | initial, le con<br>ultérieure des c<br>le la bourse les a                                                                                                    | sentement plur<br>lonnées fiscales<br>nnées suivantes                                                             | iannuel sera<br>du concubin,                                                                                          |
| Com<br>néce<br>et pe                                                                                                    | me pour<br>essaire pou<br>ermettre la                                                                                                    | le demandeur<br>r l'actualisation<br>reconduction d                                                                                                    | initial, le con<br>ultérieure des c<br>le la bourse les a                                                                                                    | sentement plur<br>lonnées fiscales<br>nnées suivantes                                                             | iannuel sera<br>du concubin,                                                                                          |
| Com<br>néce<br>et pe<br>LARITÉ SERVICE                                                                                                 | me pour<br>essaire pou<br>ermettre la<br>ES ARNAUD DI                                                                                                    | le demandeur<br>r l'actualisation<br>reconduction d<br>JPONT                                                                                                    | initial, le con<br>ultérieure des c<br>le la bourse les a<br>Bien<br>De                                                                                                    | sentement plur<br>données fiscales<br>nnées suivantes<br>venue Mme Joelle Dupont<br>mière connexion le 10/09/2019 | iannuel sera<br>du concubin,                                                                                          |
| Com<br>néce<br>et pe                                                                                                    | me pour<br>essaire pou<br>ermettre la<br>S ARNAUD DU<br>SERVICE EN LIG<br>BOURSE E                                                                                                    | le demandeur<br>ar l'actualisation<br>a reconduction d<br>JPONT                                                                                                    | initial, le con<br>ultérieure des c<br>le la bourse les a<br>Bien<br>De                                                                                                    | sentement plur<br>données fiscales<br>nnées suivantes<br>venue Mme Joelle Dupont<br>mière connexion le 10/09/2019 | iannuel sera<br>du concubin,                                                                                          |
| Com<br>néce<br>et pe                                                                                                    | me pour<br>essaire pour<br>ermettre la<br>S ARNAUD DI<br>SERVICE EN LIG<br>BOURSE D<br>DEPOSER UN DOSSIER<br>DEPOSER UN DOSSIER                                                                                                    | Ie demandeur<br>or l'actualisation<br>or reconduction d<br>JPONT<br>NE<br>DE COLLÈGE<br>SUIVRE MON DOSSIER NOUS                                                                                                    | initial, le con<br>ultérieure des c<br>le la bourse les a<br>Bien<br>De<br>CONTACTER                                                                                                  | sentement plur<br>données fiscales<br>nnées suivantes<br>venue Mme Joelle Dupont<br>mière connexion le 10/09/2019 | iannuel sera<br>du concubin,                                                                                          |
| Com<br>néce<br>et pe                                                                                                    | me pour<br>essaire pour<br>ermettre la<br>S ARNAUD DU<br>SERVICE EN LIG<br>BOURSE E<br>DÉPOSER UN DOSSIER<br>Récupiration des inform                                                                                                    | le demandeur<br>or l'actualisation<br>or reconduction d<br>UPONT<br>NE<br>DE COLLÈGE<br>SUIVRE MON DOSSIER<br>NOUS<br>Nations<br>Information facales                                                                                                    | initial, le com<br>ultérieure des c<br>le la bourse les a<br>Bien<br>De<br>CONTACTER                                                                                                  | sentement plur<br>données fiscales<br>nnées suivantes<br>venue Mme Joelle Dupont<br>mère connexion le 10/09/2019  | iannuel sera<br>du concubin,                                                                                          |
| Com<br>néce<br>et pe<br>ILARITÉ SERVICE                                                                                                | me pour<br>essaire pour<br>ermettre la<br>S ARNAUD DU<br>SERVICE EN LIG<br>BOURSE EL<br>DÉPOSER UN DOSSIER<br>Récupération des infor<br>Les informations<br>Nous venons de recu                                                                                                    | le demandeur<br>or l'actualisation<br>or reconduction d<br>JPONT<br>NE<br>DE COLLÈGE<br>SUIVRE MON DOSSIER<br>NOUS<br>Status fiscales de mon-ma concubin-e<br>eillir ces informations sur l'avis d'imp                                                                                                    | initial, le com<br>ultérieure des c<br>le la bourse les a<br>Bien<br>Bien<br>CONTACTER<br>Enfonts                                                                                     | sentement plur<br>données fiscales<br>nnées suivantes<br>venue Mme Joelle Dupont<br>mètre connexion le 10/09/2019 | iannuel sera<br>du concubin,<br>Récupération des                                                                      |
| Com<br>néce<br>et pe                                                                                                    | me pour<br>essaire pour<br>ermettre la<br>ES ARNAUD DU<br>SERVICE EN LIG<br>BOURSE D<br>DEPOSER UN DOSSIER<br>Récupitation des infor<br>Récupitation des infor<br>Nu Les informations<br>Nous venons de recu<br>Déclarant e s :                                                                                                    | Ie demandeur         or l'actualisation         or reconduction d         JPONT         NE         DE COLLÈGE         SUIVRE MON DOSSIER         NOUS         nations         Infomations facales         s fiscales de mon-ma concubin-e         eillir ces informations sur l'avis d'imprime         Pierre Martin                                                                                                    | initial, le com<br>ultérieure des c<br>le la bourse les a<br>Bien<br>De<br>CONTACTER<br>Enfants                                                                                       | sentement plur<br>données fiscales<br>nnées suivantes<br>venue Mme Joelle Dupont<br>mière connexion le 10/09/2019 | iannuel sera<br>du concubin,<br>Récupération des<br>données fiscales du                                               |
| Com<br>néce<br>et pe<br>NLARITÉ SERVICE<br>PTE ***                                                                                     | me pour<br>essaire pour<br>ermettre la<br>essaire pour<br>ermettre la<br>essaire pour<br>essaire pour<br>essaire pour<br>essaire la<br>bourse l<br>beourse l<br>beourse la<br>bourse la<br>les informations<br>Nous venons de recu<br>Declarant es :<br>Avis dimpôi 2018 sur le<br>son reven fisca de femada mai                                                                                                    | Ie demandeur<br>or l'actualisation<br>or reconduction d<br>JPONT<br>NE<br>COLLÈGE<br>SUIVRE MON DOSSIER NOUS<br>Intomators facales<br>of fiscales de mon-ma concubin-e<br>eillir ces informations sur l'avis d'imp<br>Pierre Martin<br>es revenus de 2017 de votre concubin e :<br>reférence<br>Buldune un décet d'anadae matricume                                                                                                    | initial, le com<br>ultérieure des c<br>le la bourse les a<br>Bien<br>De<br>CONTACTER<br>Enfants<br>Outracter<br>iôt 2018 de votre concubin-e.                                         | sentement plur<br>données fiscales<br>nnées suivantes<br>venue Mme Joelle Dupont<br>mière connexion le 10/09/2019 | iannuel sera<br>du concubin,<br>Récupération des<br>données fiscales du<br>concubin(e) auprès<br>des services fiscaux |
| Com<br>néce<br>et pe<br>NLARITÉ SERVICE<br>PTE ¢*                                                                                      | me pour<br>essaire pour<br>ermettre la<br>S ARNAUD DU<br>S ARNAUD DU<br>S BOURSE D<br>BOURSE D<br>DEPOSER UN DOSIET<br>Récupiration de infor<br>M Les informations<br>Nous venons de recu<br>Déclarant e s :<br>Avis d'impôt 2018 sur la<br>Son revenu fiscal de<br>Son avis d'impôt 201<br>S a stuation familiale<br>Situation déclarée de                                                                                                    | Ile demandeur<br>or l'actualisation<br>or reconduction d<br>JPONT<br>NE<br>COLLÈGE<br>SULVRE MON DOSSIER<br>NOUS<br>adions Informations Sur l'avis d'imp<br>Pierre Martin<br>es revenus de 2017 de votre concubin e :<br>référence<br>8 Indique un déficit d'années antérieures<br>2 parent Isolé                                                                                                    | initial, le com<br>ultérieure des c<br>le la bourse les a<br>Bien<br>De<br>CONTACTER<br>Enfants<br>Divorcée<br>Non C<br>Divorcée<br>Non                                               | sentement plur<br>données fiscales<br>nnées suivantes<br>venue Mme Joelle Dupont<br>mitre connexion le 10/09/2019 | iannuel sera<br>du concubin,<br>Récupération des<br>données fiscales du<br>concubin(e) auprès<br>des services fiscaux |
| Com<br>néce<br>et pe<br>DLARITÉ SERVICE<br>PTE ***<br>NIRE<br>IE COLLÈGE<br>RENSEIGNEMENTS<br>EN LIGNE DES<br>RGES BRASSENS<br>CONTACT | me pour<br>essaire pour<br>ermettre la<br>scare pour<br>ermettre la<br>scare pour<br>estate pour<br>estate pour | Ie demandeur<br>or l'actualisation<br>or reconduction d<br>JPONT<br>NE<br>DE COLLÈGE<br>SUVRE MON DOSSIER NOUS<br>S SUVRE MON DOSSIER NOUS<br>MOUSTAND<br>S STANDARD STANDARD<br>MOUSTANDARD<br>S STANDARD<br>S ST | initial, le com<br>ultérieure des c<br>le la bourse les a<br>Bien<br>De<br>CONTACTER<br>Enfents<br>OUTACTER<br>I 4200 €<br>Non<br>Divorcé e<br>Non<br>1<br>0                          | sentement plur<br>données fiscales<br>nnées suivantes<br>venue Mme Joelle Dupont<br>mètre connexion le 10/09/2019 | iannuel sera<br>du concubin,<br>Récupération des<br>données fiscales du<br>concubin(e) auprès<br>des services fiscaux |
| Com<br>néce<br>et pe<br>DLARITÉ SERVICE<br>PTE<br>PTE<br>RENSEIGNEMENTS<br>EN LIGNE DES<br>CONTACT<br>CONNECTER                        | me pour<br>essaire pour<br>ermettre la<br>S ARNAUD DU<br>S ARNAUD DU<br>S ARNAUD DU<br>S BOURSE D<br>DÉPOSER UN DOSSIER<br>Récupiration des infor<br>M Les informations<br>Nous venons de recu<br>Déclarant e s :<br>Avis d'impôt 2018 sur le<br>Son avis d'impôt 2018 sur le<br>Son avis d'impôt 2018 sur le<br>Son avis d'impôt 2018 sur le<br>Son avis d'impôt 2018 sur le<br>Son avis d'impôt 2018 sur le<br>Son avis d'impôt 2018 sur le<br>Son avis d'impôt 2018 sur le<br>Son avis d'impôt 2018 sur le<br>Son avis d'impôt 2018 sur le<br>Son avis d'impôt 2018 sur le<br>Son avis d'impôt 2018 sur le                                                                                                    | Ie demandeur<br>or l'actualisation<br>or reconduction d<br>JPONT<br>NE<br>DE COLLÈGE<br>SUIVRE MON DOSSIER NOUS<br>Is fiscales de mon-ma concubin-e<br>eillir ces informations sur l'avis d'imp<br>Pierre Martin<br>es revenus de 2017 de votre concubin e :<br>reférence<br>8 indique un déficit d'années antérieures<br>e:<br>parent isolé<br>sa charge :<br>un handicapés en résidence alternée<br>eillibataires                                                                                                    | initial, le com<br>ultérieure des c<br>le la bourse les a<br>Bien<br>De<br>CONTACTER<br>Enfents<br>oft 2018 de votre concubin e.<br>12200 €<br>Non<br>Divorcé e<br>Non<br>1<br>0<br>0 | sentement plur<br>données fiscales<br>nnées suivantes<br>verue Mme Joelle Dupont<br>mère connexion le 10/09/2019  | iannuel sera<br>du concubin,<br>Récupération des<br>données fiscales du<br>concubin(e) auprès<br>des services fiscaux |

Une fois que toutes les données affichées sont transmises par les services fiscaux, si les revenus ne permettent pas d'attribuer une bourse, le parent est informé du dépassement de plafond de ses revenus.

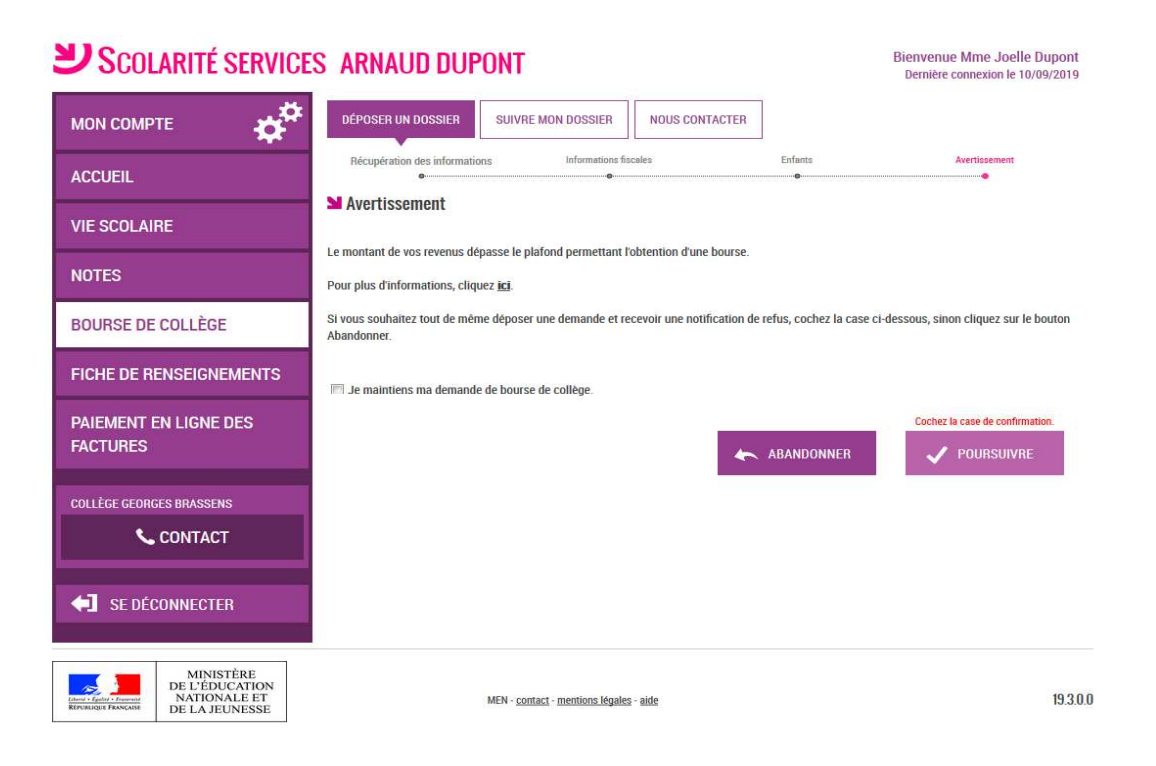

# 7. Les autres enfants scolarisés au collège

La demande de bourse pour les autres enfants à charge se fait automatiquement. Si le parent ne souhaite pas déposer la demande pour un autre enfant, il décoche la case de l'enfant concerné.

| Scolarité servici                                             | S ARNAUD DUPONT Bienvenue Mme Joelle Dupon<br>Dernière connexion le 10/09/2011                                                                                   |
|---------------------------------------------------------------|----------------------------------------------------------------------------------------------------|
|                                                               | BOURSE DE COLLÈGE                                                                                                    |
| ACCUEIL                                                       | DÉPOSER UN DOSSIER SUIVRE MON DOSSIER NOUS CONTACTER Récupération des informations Informations fiscales Enfants Validation                                      |
| VIE SCOLAIRE                                                  | ● ● ● ● ● ● ● ● ● ● ● ● ● ● ● ● ● ● ●                                                                                                    |
| NOTES                                                         | Vous faites une demande de bourse pour Arnaud Dupont.                                                                                                    |
| BOURSE DE COLLÈGE                                             | Vous n'avez rien à faire pour vos autres enfants scolarisés dans le même collège. La demande est automatique.                                                    |
| FICHE DE RENSEIGNEMENTS                                       | <ul> <li>Si, pour un ou plusieurs de vos enfants, vous ne souhaitez pas déposer une demande de bourse, vous devez décocher la ou les cases ci-dessus.</li> </ul> |
| PAIEMENT EN LIGNE DES<br>FACTURES                             | Dans ce cas, vous ne pourrez plus faire de demande de bourse en ligne pour ces enfants.                                                                          |
| COLLÈGE GEORGES BRASSENS                                      |                                                                                                    |
| SE DÉCONNECTER                                                |                                                                                                    |
| MINISTÈRE<br>DE L'ÉDUCATION<br>NATIONALE ET<br>DE LA JEUNESSE | MEN - <u>contact</u> - <u>mentions légales</u> - <u>aide</u> 19.3                                                                                                |

### 8. <u>Récapitulatif de la demande</u>

| SCOLARITÉ SERVIO                            | ES ARNAUD DUPONT                                                                                                    |                                          | Bienvenue Mme Joelle Dupont<br>Dernière connexion le 10/09/2019 |                                                                                                    |
|---------------------------------------------|----------------------------------------------------------------------------------------------------|------------------------------------------|-----------------------------------------------------------------|----------------------------------------------------------------------------------------------------|
|                                             | BOURSE DE COLLÈGE                                                                                                    |                                          |                                                                 |                                                                                                    |
| ACCUEIL                                     | DÉPOSER UN DOSSIER SUIVRE MON DOSSIER NOUS Récupération des informations Informations fiscales                                                                             | CONTACTER                                | Validation                                                      |                                                                                                    |
| VIE SCOLAIRE                                | ► Récapitulatif de ma demande                                                                                                    |                                          | •                                                               |                                                                                                    |
| NOTES                                       | Si ces informations sont exactes, validez votre demande,                                                                                                    | sinon cliquez sur le bou                 | uton Annuler.                                                   |                                                                                                    |
| BOURSE DE COLLÈGE                           | Bourse demandée pour : Arnaud Dupont - 09/01/2004<br>Léa Dupont - 15/08/2005                                                                                               |                                          |                                                                 |                                                                                                    |
| FICHE DE RENSEIGNEMENTS                     | Diminution des revenus : Non Avis d'impót 2018 sur les revenus de 2017 ;                                                                                                   |                                          |                                                                 |                                                                                                    |
| PAIEMENT EN LIGNE DES<br>FACTURES           | Déclarant e s<br>Revenu fiscal de référence                                                                                                    | Vous<br>Joelle Dupont<br>11800 €         | Votre concubin∙e<br>Pierre Martin<br>14200 €                    | La confirmation de<br>informations contenues dar<br>le récapitulatif est obligatoir                                             |
| COLLÈGE GEORGES BRASSENS                    | Dericit d'années antérieures mentionne sur ravis d'impot                                                                                                    | NON                                      | NOT                                                             | pour finaliser la demande.                                                                                                    |
| 📞 CONTACT                                   | Situation familiale<br>Situation déclarée de parent isolé                                                                                                    | Divorce-e<br>Non                         | Divorce-e<br>Non                                                |                                                                                                    |
| SE DÉCONNECTER                              | Nombre d'enfants à charge :<br>Enfants mineurs ou handicapés en résidence exclusive<br>Enfants mineurs ou handicapés en résidence alternée<br>Enfants majeurs célibataires | 2<br>T<br>O<br>a situation de mon ménage | 1<br>0<br>0<br>social et fiscal.                                | La validation de cet ecran v<br>entraîner l'enregistrement d<br>la demande de bourse e<br>ligne et la transmission a<br>collège |
|                                             |                                                                                                    | 🔶 ANNULI                                 | ER 🗸 VALIDER                                                    | concec                                                                                                    |
| MINISTÈRE<br>DE L'ÉDUCATION<br>NATIONALE ET | MEN - contact - mentions légales - aide                                                                                                    |                                          | 1930.0                                                          |                                                                                                    |

# Accusé de réception et estimation du droit à la bourse de collège

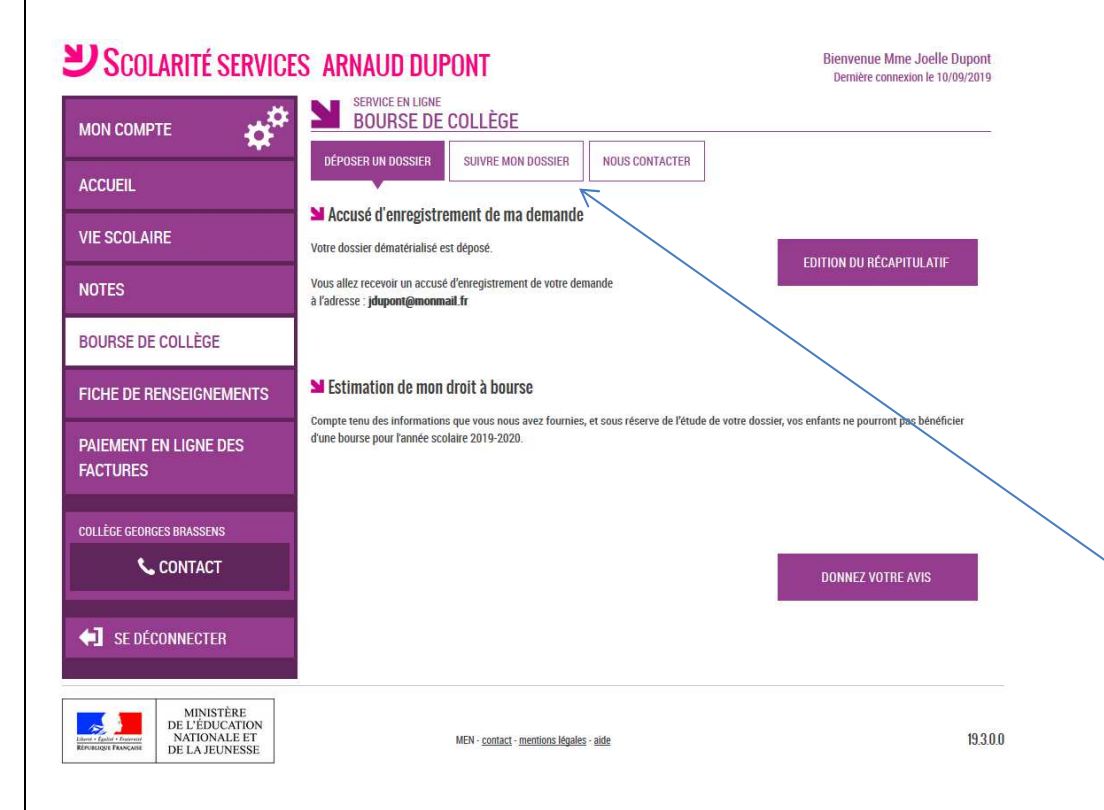

#### Le bouton Donnez votre avis ouvre le formulaire d'une

enquête de satisfaction sur le service Bourse de collège.

Le parent reçoit parallèlement, un accusé d'enregistrement par courriel (conforme au décret n° 2015-1404 relatif à la saisine de l'administration par voie électronique.)

Une fois la demande de bourse en ligne terminée, les représentants légaux continuent de pouvoir consulter le suivi du dossier en accédant au téléservice Bourse de collège.

# Comment réussir sa campagne

- en mobilisant les acteurs (professeurs principaux, CPE, assistants sociaux, service administratif et d'intendance, ...),
- en définissant les médias de communication vers les familles (note aux parents, Site WEB, ENT, affiches et flyers,...),
- en facilitant l'accès des familles au service en mettant à la disposition de celles qui le souhaitent un accès internet accessible soit aux jours et heures d'ouverture de l'établissement pendant la durée de la campagne, soit à des plages horaires communiquées aux familles, avec l'aide d'un personnel si nécessaire (exigence CNIL).

# Pour en savoir plus...

Le « Guide à l'usage des établissements » décrit le service de manière complète : il inclut les opérations à réaliser par les personnes chargées du traitement de la demande de bourse de collège.

Pour en savoir plus sur le module Administration Téléservices, vous pouvez vous reporter à la documentation *« Administration Téléservices - Guide utilisateur »*.

Pour découvrir les différents services du portail Scolarité services, vous pouvez consulter la plaquette *« Scolarité services - Le portail des services en ligne pour les élèves du second degré et leurs parents »*.

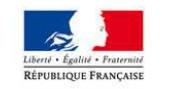

MINISTÈRE DE L'ÉDUCATION NATIONALE ET DE LA JEUNESSE